您重新申請「啟用碼」後,可依照下列流程於華泰行動銀行 APP 進行重新绑定 Step1:請先以代號密碼登入您的「華泰行動銀行 APP」

| 9:03      |          |                  | <b>†</b> |
|-----------|----------|------------------|----------|
|           | <b>4</b> | 原題行              |          |
| 代號密碼      | 81.62    | 85               | 110      |
| A1789     |          | S                | 0 1211   |
|           |          |                  |          |
|           |          | 請輸入6至10          | 位使用者代表   |
|           | λ        | 信用卡              | £∧       |
| $\square$ | 信用卡1     | 會員申請             |          |
| < 🍘       | )<br>(使用 | <b>D</b><br>2019 | >        |
|           |          |                  |          |
| 6         | 0        |                  |          |

Step2:登入後,請先點選 App 右下角「更多」→再點選「行動認證(裝置綁定)」

| 9:0       | 4 ····· 🕈 🔳 )                              |
|-----------|--------------------------------------------|
|           | 更多                                         |
|           | 訊息                                         |
| ø         | 快速登入股定                                     |
|           | 行動認證(装置/#定)                                |
|           | 約定條款                                       |
| 勖         | 借賣告知事項                                     |
| 0         | 版本 1.1.4                                   |
| 64        | 登出                                         |
|           |                                            |
|           |                                            |
|           |                                            |
|           |                                            |
|           |                                            |
|           |                                            |
|           | 0                                          |
|           |                                            |
| (a)<br>11 | 0 0 ⊕<br>I 167614316 (7801622) <u>1</u> 95 |
|           |                                            |

| Step3:請直接點選「重新綁定 | ┛ |
|------------------|---|
|------------------|---|

| 9:05 |           | - † D |
|------|-----------|-------|
| ŀ    | 行動認識      |       |
|      | $\oslash$ |       |
|      | 裝置已綁定     |       |
| -    | 重新绑定      |       |

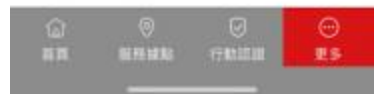

Step4:請輸入您的7位數MOTP「啟用碼」→輸入完畢後,請 點選「綁定」

| 9:05    | 27 81 42 43 | . ♥ ■    |
|---------|-------------|----------|
| e-      | 行動局部        |          |
| 1234567 |             |          |
|         | 胡定          |          |
|         |             |          |
|         |             |          |
|         |             |          |
|         |             |          |
| 1       | 2           | 3        |
| 4       | 5           | 6<br>MNO |
| 91515   |             | 10100000 |

| -1        | ABC      | 5        |
|-----------|----------|----------|
| 4<br>6H1  | 5        | 6<br>MNO |
| 7<br>P0#5 | 8<br>TUV | 9        |
| 14        | 0        |          |

Step5: 綁定成功即顯示「裝置已綁定」

## 華泰行動銀行重新綁定說明

| 9:05<br>(- | 行助  | 1818 | • • • |
|------------|-----|------|-------|
|            | 6   | 2    |       |
|            | 裝置E | 已綁定  |       |
|            | 重新  | 鄉定   |       |
|            |     |      |       |
|            |     |      |       |
|            |     |      |       |
|            |     |      |       |
|            |     |      |       |
|            |     |      |       |
| 6          | 0   |      | 0     |